# Configurazione dell'appartenenza della VLAN (Virtual Local Area Network) su un router serie RV

## Obiettivo

Una VLAN (Virtual Local Area Network) è una sottorete IP (Internet Protocol) logicamente separata i cui endpoint sono associati da una funzione o da altre caratteristiche condivise. In questo modo, i diversi reparti possono disporre di reti separate, in modo che i membri abbiano accesso esclusivo alle risorse.

Una VLAN consente anche di condividere le risorse tra VLAN abilitando il routing tra VLAN. Ciò equivale alla sicurezza in quanto solo i membri di una VLAN hanno accesso alle risorse che passano attraverso tale VLAN. Significa anche risparmiare perché l'installazione di una VLAN implica la presenza di reti separate ma l'acquisto di un solo dispositivo. Per impostazione predefinita, i router della serie RV dispongono di una VLAN predefinita, la VLAN1, che non può essere eliminata, modificata o modificata. È possibile creare fino a 6 VLAN, a seconda del modello del dispositivo. Le VLAN possono essere contrassegnate, senza tag o escluse da porte specifiche.

In questo documento viene spiegato come configurare l'appartenenza della VLAN sul router della serie RV.

### Dispositivi interessati

• Serie RV: RV110W, RV130, RV130W, RV132W, RV134W

### Versione del software

- 1.2.0.10 RV110W
- 1.0.3.16 RV130, RV130W
- 1.0.0.17 RV132W
- 1.0.0.21 RV134W

### Configurazione dell'appartenenza della VLAN

### Aggiunta di una VLAN

Passaggio 1. Accedere all'utility basata sul Web del router e scegliere **Rete > LAN > Appartenenza alla VLAN**.

**Nota:** Le immagini riportate in questo articolo sono state acquisite dal router RV132W. Le opzioni e la terminologia possono variare a seconda del modello del dispositivo.

| Getting Started                |
|--------------------------------|
| Run Setup Wizard               |
| Status and Statistics          |
| <ul> <li>Networking</li> </ul> |
| ▶ WAN                          |
| - LAN                          |
| LAN Configuration              |
| VLAN Membership                |
| Static DHCP                    |
| DHCP Leased Client             |
| DMZ Host                       |
| Port Management                |
| ▶ Routing                      |
| Routing Table                  |
| Dynamic DNS                    |
| IP Mode                        |
| ► IPv6                         |
| Wireless                       |
| Firewall                       |
| ▶ VPN                          |
| ▶ QoS                          |
| Administration                 |

Passaggio 2. Fare clic su Aggiungi riga.

| VLAN Men                       | VLAN Membership                |                                    |                                         |          |          |          |  |  |
|--------------------------------|--------------------------------|------------------------------------|-----------------------------------------|----------|----------|----------|--|--|
| Create VLANs<br>Up to five VLA | and assign t<br>Ns total can b | he Outgoing Fra<br>e created. VLAN | ime Type.<br>I IDs must be in the range | (2-4094) |          |          |  |  |
| VLANs Setting Table            |                                |                                    |                                         |          |          |          |  |  |
| Select                         | VLAN ID                        | Description                        | Inter VLAN Routing                      | Port 1   | Port 2   | Port 3   |  |  |
|                                | 1                              | Default                            | Disabled                                | Untagged | Untagged | Untagged |  |  |
|                                | 10                             | Accounting                         | Disabled                                | Tagged   | Tagged   | Tagged   |  |  |
|                                | 20                             | Sales                              | Disabled                                | Tagged   | Tagged   | Tagged   |  |  |
|                                | 30                             | Shipping                           | Disabled                                | Tagged   | Tagged   | Tagged   |  |  |
| Add Row                        | Edit                           | Delete                             |                                         |          |          |          |  |  |
| Save                           | Save Cancel                    |                                    |                                         |          |          |          |  |  |

Passaggio 3. Immettere un numero VLAN nel campo VLAN ID. Gli ID delle VLAN devono essere compresi tra 2 e 4094. Nell'esempio, l'ID VLAN è 40.

|                     | /LAN Membership<br>Create VLANs and assign the Outgoing Frame Type.<br>Up to five VLANs total can be created. VLAN IDs must be in the range (2 - 4094.)<br>You must save before you can edit or delete. |         |             |                    |          |          |          |  |  |
|---------------------|----------------------------------------------------------------------------------------------------|---------|-------------|--------------------|----------|----------|----------|--|--|
| VLANs Setting Table |                                                                                                    |         |             |                    |          |          |          |  |  |
|                     | Select                                                                                                    | VLAN ID | Description | Inter VLAN Routing | Port 1   | Port 2   | Port 3   |  |  |
|                     |                                                                                                    | 1       | Default     | Disabled           | Untagged | Untagged | Untagged |  |  |
|                     |                                                                                                    | 10      | Accounting  | Disabled           | Tagged   | Tagged   | Tagged   |  |  |
|                     |                                                                                                    | 20      | Sales       | Disabled           | Tagged   | Tagged   | Tagged   |  |  |
|                     |                                                                                                    |         | Shipping    | Disabled           | Tagged   | Tagged   | Tagged   |  |  |
|                     |                                                                                                    | 40      | AfterSales  |                    | Tagged 🔻 | Tagged 🔻 | Tagged 🔹 |  |  |
| l                   | Add Row                                                                                                    | Edit    | Delete      |                    |          |          |          |  |  |
|                     | Save Cancel                                                                                                    |         |             |                    |          |          |          |  |  |

Passaggio 4. Inserire una descrizione della VLAN nel campo *Description* (Descrizione). In questo esempio, viene immesso AfterSales.

| Create VLANs and assign the Outgoing Frame Type.<br>Up to five VLANs total can be created. VLAN IDs must be in the range (2 - 4094)<br>You must save before you can edit or delete. |         |             |                    |          |          |          |  |  |  |
|----------------------------------------------------------------------------------------------------|---------|-------------|--------------------|----------|----------|----------|--|--|--|
| LANs Setting                                                                                                    | Table   |             |                    |          |          |          |  |  |  |
| Select                                                                                                    | VLAN ID | Description | Inter VLAN Routing | Port 1   | Port 2   | Port 3   |  |  |  |
|                                                                                                    | 1       | Default     | Disabled           | Untagged | Untagged | Untagged |  |  |  |
|                                                                                                    | 10      | Accounting  | Disabled           | Tagged   | Tagged   | Tagged   |  |  |  |
|                                                                                                    | 20      | Sales       | Disabled           | Tagged   | Tagged   | Tagged   |  |  |  |
|                                                                                                    | 30      | Shipping    | Disabled           | Tagged   | Tagged   | Tagged   |  |  |  |
|                                                                                                    | 40      | AfterSales  | 0                  | Tagged 🔻 | Tagged 🔻 | Tagged • |  |  |  |
| Add Row                                                                                                    | Edit    | Deloto      |                    |          |          |          |  |  |  |

#### Passaggio 5. Fare clic su **Salva**.

| Create VLANs and assign the Outgoing Frame Type.<br>Up to five VLANs total can be created. VLAN IDs must be in the range (2 - 4094)<br>You must save before you can edit or delete. |         |             |                    |          |          |          |  |  |
|----------------------------------------------------------------------------------------------------|---------|-------------|--------------------|----------|----------|----------|--|--|
| VLANs Setting                                                                                                    | Table   |             |                    |          |          |          |  |  |
| Select                                                                                                    | VLAN ID | Description | Inter VLAN Routing | Port 1   | Port 2   | Port 3   |  |  |
|                                                                                                    | 1       | Default     | Disabled           | Untagged | Untagged | Untagged |  |  |
|                                                                                                    | 10      | Accounting  | Disabled           | Tagged   | Tagged   | Tagged   |  |  |
|                                                                                                    | 20      | Sales       | Disabled           | Tagged   | Tagged   | Tagged   |  |  |
|                                                                                                    | 30      | Shipping    | Disabled           | Tagged   | Tagged   | Tagged   |  |  |
|                                                                                                    | 40      | AfterSales  | •                  | Tagged 🔹 | Tagged 🔻 | Tagged • |  |  |
| Add Row                                                                                                    | Edit    | Delete      |                    |          |          |          |  |  |

A questo punto, è possibile aggiungere una VLAN al router della serie RV. Nella parte superiore della pagina dell'appartenenza della VLAN viene visualizzato un messaggio per confermare che le impostazioni di configurazione sono state salvate correttamente.

| VLAN Men                                            | VLAN Membership                                                                                                    |             |                    |          |          |          |  |  |  |
|-----------------------------------------------------|----------------------------------------------------------------------------------------------------|-------------|--------------------|----------|----------|----------|--|--|--|
| Configuration settings have been saved successfully |                                                                                                    |             |                    |          |          |          |  |  |  |
| Create VLAN:<br>Up to five VLA<br>You must sav      | Create VLANs and assign the Outgoing Frame Type.<br>Up to five VLANs total can be created. VLAN IDs must be in the range (2 - 4094)<br>You must save before you can edit or delete. |             |                    |          |          |          |  |  |  |
| VLANs Sett                                          | VLANs Setting Table                                                                                                    |             |                    |          |          |          |  |  |  |
| Select                                              | VLAN ID                                                                                                    | Description | Inter VLAN Routing | Port 1   | Port 2   | Port 3   |  |  |  |
|                                                     | 1                                                                                                    | Default     | Disabled           | Untagged | Untagged | Untagged |  |  |  |
|                                                     | 10                                                                                                    | Accounting  | Disabled           | Tagged   | Tagged   | Tagged   |  |  |  |
|                                                     | 20                                                                                                    | Sales       | Disabled           | Tagged   | Tagged   | Tagged   |  |  |  |
|                                                     | 30                                                                                                    | Shipping    | Disabled           | Tagged   | Tagged   | Tagged   |  |  |  |
|                                                     | 40                                                                                                    | AfterSales  |                    | Tagged 👻 | Tagged 👻 | Tagged 👻 |  |  |  |
| Add Row                                             | Edit                                                                                                    | Delete      |                    |          |          |          |  |  |  |
| Save                                                | Cancel                                                                                                    |             |                    |          |          |          |  |  |  |

## Aggiungi membro

Passaggio 1. Per aggiungere membri a una VLAN, selezionare la casella di controllo della VLAN appropriata. Nell'esempio, un membro verrà aggiunto alla VLAN 40, AfterSales.

| ٧ | VLAN Membership                                                                                                    |           |             |                    |          |          |          |  |
|---|----------------------------------------------------------------------------------------------------|-----------|-------------|--------------------|----------|----------|----------|--|
|   | Create VLANs and assign the Outgoing Frame Type.<br>Up to five VLANs total can be created. VLAN IDs must be in the range (2 - 4094)<br>You must save before you can edit or delete. |           |             |                    |          |          |          |  |
| L | VLANs Sett                                                                                                    | ing Table |             |                    |          |          |          |  |
|   | Select                                                                                                    | VLAN ID   | Description | Inter VLAN Routing | Port 1   | Port 2   | Port 3   |  |
| L |                                                                                                    | 1         | Default     | Disabled           | Untagged | Untagged | Untagged |  |
|   |                                                                                                    | 10        | Accounting  | Disabled           | Tagged   | Tagged   | Tagged   |  |
|   |                                                                                                    | 20        | Sales       | Disabled           | Tagged   | Tagged   | Tagged   |  |
| L |                                                                                                    | 30        | Shipping    | Disabled           | Tagged   | Tagged   | Tagged   |  |
| L |                                                                                                    | 40        | AfterSales  |                    | Tagged 🔻 | Tagged 🔻 | Tagged 🔹 |  |
| l | Add Row                                                                                                    | Edit      | Delete      |                    |          |          |          |  |
|   | Save                                                                                                    | Cancel    |             |                    |          |          |          |  |

### Passaggio 2. Fare clic su Modifica.

| VLAN Mem                                        | /LAN Membership                                                                                                    |             |                    |          |          |          |  |  |  |
|-------------------------------------------------|----------------------------------------------------------------------------------------------------|-------------|--------------------|----------|----------|----------|--|--|--|
| Create VLANs<br>Up to five VLA<br>You must save | reate VLANs and assign the Outgoing Frame Type.<br>Ip to five VLANs total can be created. VLAN IDs must be in the range ( 2 - 4094 )<br>ou must save before you can edit or delete. |             |                    |          |          |          |  |  |  |
| VLANs Setti                                     | ing Table                                                                                                    |             |                    |          |          |          |  |  |  |
| Select                                          | VLAN ID                                                                                                    | Description | Inter VLAN Routing | Port 1   | Port 2   | Port 3   |  |  |  |
|                                                 | 1                                                                                                    | Default     | Disabled           | Untagged | Untagged | Untagged |  |  |  |
|                                                 | 10                                                                                                    | Accounting  | Disabled           | Tagged   | Tagged   | Tagged   |  |  |  |
|                                                 | 20                                                                                                    | Sales       | Disabled           | Tagged   | Tagged   | Tagged   |  |  |  |
|                                                 | 30                                                                                                    | Shipping    | Disabled           | Tagged   | Tagged   | Tagged   |  |  |  |
| <b>2</b>                                        | 40                                                                                                    | AfterSales  |                    | Tagged 🔻 | Tagged 🔻 | Tagged 🔻 |  |  |  |
| Add Row                                         | Edit                                                                                                    | Delete      |                    |          |          |          |  |  |  |
| Save                                            | Cancel                                                                                                    |             |                    |          |          |          |  |  |  |

Passaggio 3. (Facoltativo) Selezionare la casella di controllo per disabilitare il routing tra VLAN. Se la funzione inter-VLAN è abilitata, è necessario assegnare un indirizzo IP alle VLAN che verranno incluse nella funzionalità di routing.

Nota: Nell'esempio, il routing tra VLAN è lasciato deselezionato o disabilitato.

| ٧ | VLAN Membership                                                                                                    |           |             |                    |          |          |          |  |  |
|---|----------------------------------------------------------------------------------------------------|-----------|-------------|--------------------|----------|----------|----------|--|--|
|   | Create VLANs and assign the Outgoing Frame Type.<br>Up to five VLANs total can be created. VLAN IDs must be in the range (2 - 4094)<br>You must save before you can edit or delete. |           |             |                    |          |          |          |  |  |
|   | VLANs Setti                                                                                                    | ing Table |             |                    |          |          |          |  |  |
|   | Select                                                                                                    | VLAN ID   | Description | Inter VLAN Routing | Port 1   | Port 2   | Port 3   |  |  |
|   |                                                                                                    | 1         | Default     | Disabled           | Untagged | Untagged | Untagged |  |  |
|   |                                                                                                    | 10        | Accounting  | Disabled           | Tagged   | Tagged   | Tagged   |  |  |
|   |                                                                                                    | 20        | Sales       | Disabled           | Tagged   | Tagged   | Tagged   |  |  |
|   |                                                                                                    | 30        | Shipping    | Disabled           | Tagged   | Tagged   | Tagged   |  |  |
|   |                                                                                                    | 40        | AfterSales  |                    | Tagged 🔻 | Tagged 🔻 | Tagged 🔻 |  |  |
|   | Add Row                                                                                                    | Edit      | Delete      |                    |          |          |          |  |  |
|   | Save                                                                                                    | Cancel    |             |                    |          |          |          |  |  |

Passaggio 4. Selezionare un tag VLAN nella porta preferita. Fare clic sulla freccia dell'elenco a discesa e scegliere Senza tag, Con tag o Escluso.

- Senza tag l'interfaccia è un membro senza tag della VLAN. I frame della VLAN vengono inviati senza tag alla VLAN porta.
- Tagged: l'interfaccia è un membro tagged della VLAN. I frame della VLAN vengono inviati con tag alla porta VLAN.
- Esclusa: la porta non è attualmente un membro della VLAN. Questa è l'impostazione predefinita per tutte le porte quando si crea la VLAN.

**Nota:** Nell'esempio, la VLAN After Sales è contrassegnata come membro delle porte 1, 2 e 3.

| ٧                   | VLAN Membership                                                                                                    |         |             |                    |                    |          |          |  |  |
|---------------------|----------------------------------------------------------------------------------------------------|---------|-------------|--------------------|--------------------|----------|----------|--|--|
|                     | Create VLANs and assign the Outgoing Frame Type.<br>Up to five VLANs total can be created. VLAN IDs must be in the range (2 - 4094) |         |             |                    |                    |          |          |  |  |
| VLANs Setting Table |                                                                                                    |         |             |                    |                    |          |          |  |  |
|                     | Select                                                                                                    | VLAN ID | Description | Inter VLAN Routing | Port 1             | Port 2   | Port 3   |  |  |
| L                   |                                                                                                    | 1       | Default     | Disabled           | Untagged           | Untagged | Untagged |  |  |
|                     |                                                                                                    | 10      | Accounting  | Disabled           | Tagged             | Tagged   | Tagged   |  |  |
| L                   |                                                                                                    | 20      | Sales       | Disabled           | Tagged             | Tagged   | Tagged   |  |  |
| L                   |                                                                                                    | 30      | Shipping    | Disabled           | Tagged             | Tagged   | Tagged   |  |  |
| L                   |                                                                                                    | 40      | AfterSales  |                    | Tagged 🔹           | Tagged 🔻 | Tagged 🔻 |  |  |
| l                   | Add Row                                                                                                    | Edit    | Delete      |                    | Untagged<br>Tagged |          |          |  |  |
|                     | Save                                                                                                    | Cancel  |             |                    | Excluded           |          |          |  |  |

Passaggio 5. Fare clic su Salva.

| V | VLAN Membership                                                                                                    |           |             |                    |          |          |          |  |  |
|---|----------------------------------------------------------------------------------------------------|-----------|-------------|--------------------|----------|----------|----------|--|--|
|   | Create VLANs and assign the Outgoing Frame Type.<br>Up to five VLANs total can be created. VLAN IDs must be in the range (2 - 4094)<br>You must save before you can edit or delete. |           |             |                    |          |          |          |  |  |
|   | VLANs Sett                                                                                                    | ing Table |             |                    |          |          |          |  |  |
|   | Select                                                                                                    | VLAN ID   | Description | Inter VLAN Routing | Port 1   | Port 2   | Port 3   |  |  |
|   |                                                                                                    | 1         | Default     | Disabled           | Untagged | Untagged | Untagged |  |  |
|   |                                                                                                    | 10        | Accounting  | Disabled           | Tagged   | Tagged   | Tagged   |  |  |
|   |                                                                                                    | 20        | Sales       | Disabled           | Tagged   | Tagged   | Tagged   |  |  |
|   |                                                                                                    | 30        | Shipping    | Disabled           | Tagged   | Tagged   | Tagged   |  |  |
|   |                                                                                                    | 40        | AfterSales  |                    | Tagged 🔻 | Tagged 🔻 | Tagged 🔻 |  |  |
|   | Add Row                                                                                                    | Edit      | Delete      |                    |          |          |          |  |  |
|   | Save                                                                                                    | Cancel    |             |                    |          |          |          |  |  |

A questo punto, è possibile aggiungere un membro alla VLAN. Nella parte superiore della pagina di appartenenza della VLAN viene visualizzato un messaggio di conferma del salvataggio delle impostazioni di configurazione.

| VLAN Men                                       | VLAN Membership                                                                                                    |             |                    |          |          |          |  |  |
|------------------------------------------------|----------------------------------------------------------------------------------------------------|-------------|--------------------|----------|----------|----------|--|--|
| Config                                         | Configuration settings have been saved successfully                                                                                                    |             |                    |          |          |          |  |  |
| Create VLANS<br>Up to five VLA<br>You must say | Create VLANs and assign the Outgoing Frame Type.<br>Up to five VLANs total can be created. VLAN IDs must be in the range ( 2 - 4094 )<br>You must save before you can edit or delete. |             |                    |          |          |          |  |  |
| VLANs Sett                                     | ing Table                                                                                                    |             |                    |          |          |          |  |  |
| Select                                         | VLAN ID                                                                                                    | Description | Inter VLAN Routing | Port 1   | Port 2   | Port 3   |  |  |
|                                                | 1                                                                                                    | Default     | Disabled           | Untagged | Untagged | Untagged |  |  |
|                                                | 10                                                                                                    | Accounting  | Disabled           | Tagged   | Tagged   | Tagged   |  |  |
|                                                | 20                                                                                                    | Sales       | Disabled           | Tagged   | Tagged   | Tagged   |  |  |
|                                                | 30                                                                                                    | Shipping    | Disabled           | Tagged   | Tagged   | Tagged   |  |  |
|                                                |                                                                                                    | AfterSales  |                    | Tagged 👻 | Tagged 👻 | Tagged 👻 |  |  |
| Add Row                                        | Add Row Edit Delete                                                                                                    |             |                    |          |          |          |  |  |
| Save                                           | Cancel                                                                                                    |             |                    |          |          |          |  |  |

### Assegnare un indirizzo IP alla VLAN

Passaggio 1. Fare clic su LAN > Configurazione LAN.

| Getting Started       |  |  |  |  |  |
|-----------------------|--|--|--|--|--|
| Run Setup Wizard      |  |  |  |  |  |
| Status and Statistics |  |  |  |  |  |
| Networking            |  |  |  |  |  |
| ► WAN                 |  |  |  |  |  |
| ▼ LAN                 |  |  |  |  |  |
| LAN Configuration     |  |  |  |  |  |
| VLAN Membership       |  |  |  |  |  |
| Static DHCP           |  |  |  |  |  |
| DHCP Leased Client    |  |  |  |  |  |
| DMZ Host              |  |  |  |  |  |
| Port Management       |  |  |  |  |  |
| ▶ Routing             |  |  |  |  |  |
| Routing Table         |  |  |  |  |  |
| Dynamic DNS           |  |  |  |  |  |
| IP Mode               |  |  |  |  |  |
| Wireless              |  |  |  |  |  |
| Firewall              |  |  |  |  |  |
| ▶ VPN                 |  |  |  |  |  |
| ▶ QoS                 |  |  |  |  |  |
| Administration        |  |  |  |  |  |

Passaggio 2. Fare clic sulla freccia dell'elenco a discesa VLAN e scegliere la VLAN a cui assegnare un indirizzo IP.

Nota: Nell'esempio, verrà aggiunto un indirizzo IP alla VLAN 40.

| LAN Configuration     |                                             |
|-----------------------|---------------------------------------------|
| Network               |                                             |
| Host Name:            | RV134W                                      |
| Domain Name:          |                                             |
| IPv4                  |                                             |
| VLAN:                 |                                             |
| Local IP Address:     | 1<br>10 . 168 . 105 . 1 (Hint: 192.168.1.1) |
| Subnet Mask:          | 20<br>30 . 255 . 255 . 0<br>40              |
| Server Settings(DHCP) |                                             |

Passaggio 3. Nel campo Indirizzo IP locale, immettere l'indirizzo IP da assegnare alla VLAN.

Nota: Nell'esempio, viene assegnato l'indirizzo IP 192.168.40.1 alla VLAN 40.

| LAN Configuration |        |       |       |     |                     |
|-------------------|--------|-------|-------|-----|---------------------|
| Network           |        |       |       |     |                     |
| Hest Name:        | RV134\ | N     |       |     |                     |
| Domain Name:      |        |       |       |     |                     |
| IPv4              |        |       |       |     |                     |
| VLAN:             | 40 👻   |       |       |     | _                   |
| Local IP Address: | 192    | 168   | 40    | 1   | (Hint: 192 168 1 1) |
| Subnet Mask       | 255    | . 255 | . 255 | . 0 |                     |

Passaggio 4. Immettere la subnet mask per la VLAN nel campo Subnet mask.

| LAN Configuration |       |       |       |    |                     |
|-------------------|-------|-------|-------|----|---------------------|
| Network           |       |       |       |    |                     |
| Hest Name:        | RV134 | w     |       |    |                     |
| Domain Name:      |       |       |       |    |                     |
| IPv4              |       |       |       |    |                     |
| VLAN:             | 40 👻  |       |       |    |                     |
| Local IP Address: | 192   | 168   | 40    | 1  | (Hint: 192 168 1 1) |
| Subnet Mask       | 255   | . 255 | . 255 | .0 |                     |

Passaggio 5. Fare clic su **Salva**.

| DHCP Option   | 66/150 & 67 <sup>.</sup> | Enable |  |  |
|---------------|--------------------------|--------|--|--|
| TFTP Server   | Host Name:               |        |  |  |
| TETP Server I | P:                       |        |  |  |
| Configuration | Filename.                |        |  |  |
| Save          | Cancel                   |        |  |  |

A questo punto, è necessario assegnare un indirizzo IP alla VLAN.

#### Informazioni su questa traduzione

Cisco ha tradotto questo documento utilizzando una combinazione di tecnologie automatiche e umane per offrire ai nostri utenti in tutto il mondo contenuti di supporto nella propria lingua. Si noti che anche la migliore traduzione automatica non sarà mai accurata come quella fornita da un traduttore professionista. Cisco Systems, Inc. non si assume alcuna responsabilità per l'accuratezza di queste traduzioni e consiglia di consultare sempre il documento originale in inglese (disponibile al link fornito).